# Integracja EmpikPlace – IdoSell Shop

empik salony/online/ar/ikacja

# Dwukierunkowa integracja z IdoSell Shop

Bezpłatny moduł integracji pozwala na wygodne przesyłanie informacji o produktach i ofertach z panelu IdoSell Shop do EmpikPlace oraz pobieranie i realizację zamówień złożonych w empik.com.

To wszystko **bez dodatkowych kosztów** – wystarczy w panelu administracyjnym IdoSell **aktywować Integrację**, **przesłać swoją ofertę** i cieszyć się **nowymi zamówieniami**.

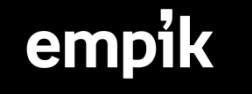

# Integracja obejmuje:

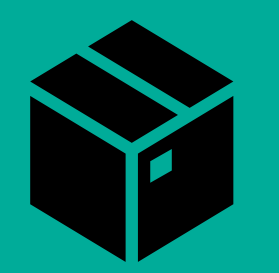

Przesyłanie danych o produktach do EmpikPlace

Możesz wyeksportować plik z produktami, który będzie wymagał jedynie zmapowania po stronie panelu EmpikPlace.

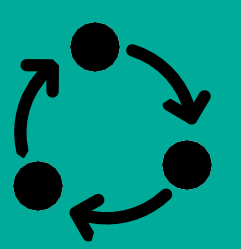

Automatyczną aktualizację oferty

Integracja pozwala na aktualizację stanów magazynowych za każdym razem, gdy dojdzie do transakcji.

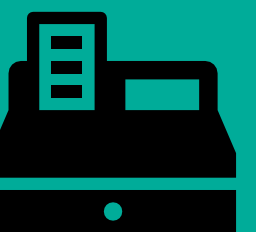

Zarządzanie sprzedażą

Obsługuj zamówienia Empik wygodnie z panelu sklepowego. Zamówienia są automatycznie pobierane oraz razem z postępem ich realizacji zmieniają statusy w EmpikPlace.

## empik

### Aktywowanie oraz konfiguracja integracji krok po kroku:

- 1. Aktywowanie integracji w panelu IdoSell Shop
- 2. Udostępnianie produktów do integracji
- 3.Konfiguracja metod dostaw empik z IdoSell Shop
- 4. Dodawanie oraz aktualizacja oferty
- 5. Pobieranie i realizacja zamówień

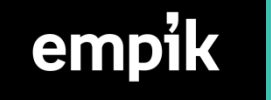

#### 1.Aktywowanie integracji w panelu IdoSell Shop

**Uwaga!** Jeśli przed aktywowaniem integracji, sprzedaż w panelu EmpikPlace była aktywna wcześniej, należy całkowicie usunąć dotychczasową ofertę i skontaktować się z obsługą techniczną EmpikPlace, aby odpowiednio przypisała nowe numery ID do istniejących produktów (WAŻNE! Tylko w przypadku, gdy jako kod towaru przekazywany do serwisu EmpikPlace zostanie wybrany Kod IAI). W przeciwnym wypadku aktualizacja oferty i pobieranie zamówień nie będzie działało poprawnie.

1.Po zalogowaniu do panelu IdoSell Shop należy przejść do zakładki:

MARKETING I INTEGRACJE -> Marketplaces -> Empik Marketplace -> Wybierz ustawienia -> Status integracji -> Aktywny(Tak) oraz wkleić klucz API wygenerowany z panelu EmpikPlace -> Zapisz :

|                           | Trusted Shops                      | Amazon.nl            | Wyłączona                  | -                                                                                                    | -                                                                                                | -                                      | -     | Wybierz 👻 |  |  |  |  |  |
|---------------------------|------------------------------------|----------------------|----------------------------|----------------------------------------------------------------------------------------------------|--------------------------------------------------------------------------------------------------|----------------------------------------|-------|-----------|--|--|--|--|--|
| IdoSell 🛛 🗹               | Testy A/B                          | Amazon.pl            | Wyłączona                  | -                                                                                                    | -                                                                                                | -                                      | -     | Wybierz 👻 |  |  |  |  |  |
| Q Wyszukaj opcję          | Instagram                          | Amazon.se            | Wyłączona                  | -                                                                                                    | -                                                                                                | -                                      | -     | Wybierz 👻 |  |  |  |  |  |
|                           | _<br>SuperFair.Shop™               | Arena.pl Marketplace | Włącz integrację już teraz | -                                                                                                    | -                                                                                                | -                                      | -     | Wybierz 👻 |  |  |  |  |  |
| 🖈 Ulubione                | Promocje                           | Empik Marketplace    | Aktywna                    | 0                                                                                                    | 2                                                                                                | 11                                     | 3     | Wybierz 👻 |  |  |  |  |  |
| 🞅 Sprzedaż                | Google                             |                      | Stan integracji            |                                                                                                    |                                                                                                  |                                        |       |           |  |  |  |  |  |
| 뽔 Klienci                 | Newslettery e-mail i SMS           |                      |                            | Г                                                                                                    | Aktywny 🕑 tak 🔵 nie                                                                              |                                        |       |           |  |  |  |  |  |
| 😚 Towary                  | Sieci afiliacvine                  |                      | Dane dostępowe do v        | vebserwisu                                                                                                    |                                                                                                  |                                        |       |           |  |  |  |  |  |
| .⇒ Magazyn                | Mohilne worsie strony              |                      |                            | L                                                                                                    | Klucz API 45045022 1000 4000 5002 5000                                                           | oluoluu 7                              |       |           |  |  |  |  |  |
| lo Moderacja              | Dekemendesia tawaréw               |                      | Ustawienia składania       | Ustawienia składania zamówień przez serwis i ich realizacji przez sklep                                                                        |                                                                                                  |                                        |       |           |  |  |  |  |  |
| 📚 Raporty i finanse       | Rekomendacje towarow               |                      | Jeżeli klient popro        | si o fakturę, domyślnie wystaw                                                                                                    | viaj fakturę elektroniczną papierową                                                             |                                        |       |           |  |  |  |  |  |
| Marketing i integracje    | integracja z Amazon<br>Marketplace |                      | Ustawienia eksportu p      | Ustawienia eksportu produktów                                                                                                    |                                                                                                  |                                        |       |           |  |  |  |  |  |
| 🛛 Administracja           | Towary i reklamy w Google          |                      |                            | Kod IAI                                                                                                    |                                                                                                  |                                        |       |           |  |  |  |  |  |
| 🗲 Aplikacje pomocnicze    | Marketplaces                       |                      |                            | Kod towaru przekazywany do serwisu                                                                                                    |                                                                                                  |                                        |       |           |  |  |  |  |  |
|                           | Dynamic Pricing & Product          |                      | Eks                        | Eksportuj wszystkie włączone towary (CSV) [Eksportuj] [Podgląd kolejki]<br>Eksportuj wyłącznie nowe towary (CSV) [Eksportuj] [Podgląd kolejki] |                                                                                                  |                                        |       |           |  |  |  |  |  |
| ⊡ Twoje sklepy 7 →        | Groups                             |                      |                            |                                                                                                    |                                                                                                  |                                        |       |           |  |  |  |  |  |
| 📞 🛛 Biuro Obsługi Klienta | Web Push                           |                      |                            | Domyślna re                                                                                                    | óżnica cen Zwiększ v ceny tow                                                                    | varów eksportowanych do tego serwisu o | D 0 % |           |  |  |  |  |  |
|                           |                                    |                      | Ustawienia oferty gen      | erowanej dla serwisu                                                                                                    |                                                                                                  |                                        |       |           |  |  |  |  |  |
| empik                     |                                    |                      | Г (Г                       | Podgląd przekazywanyc                                                                                                    | ch towarów Plik eksportu wygenerowany 202                                                        | 2-07-01 11:01                          |       |           |  |  |  |  |  |
|                           |                                    |                      |                            |                                                                                                    | Towary dostępne w magazyr Eksportuj     Towary dostępne w magazyr     Towary dostępne w przedspr | ach własnych<br>ach obcych<br>zedaży   |       |           |  |  |  |  |  |
|                           |                                    |                      |                            |                                                                                                    | Zapisz                                                                                           | ·                                      |       |           |  |  |  |  |  |
|                           |                                    |                      |                            |                                                                                                    |                                                                                                  |                                        |       |           |  |  |  |  |  |

#### Generowanie Klucza API z panelu EmpikPlace

Po zalogowaniu do panelu EmpikPlace, w prawym górnym rogu strony, tuż przy loginie znajduje się ikonka "Moje Konto" – adres email. Po jej wybraniu pojawi się możliwość wygenerowania klucza API.

|                                                                                                    | test.user@empik.com                                                             |
|----------------------------------------------------------------------------------------------------|---------------------------------------------------------------------------------|
| empik Moje zamówienia 🔸 Moje zapasy 👻 Wiadomości Administracja 👻 Ustav                              | vienia platformy 👻 Help 👻                                                       |
| Ustawienia konta<br>Informacje o koncie Język Klucz API Preferencje dot. powiadomień Ostatnie logow | vanie                                                                           |
|                                                                                                    | Klucz API<br>Klucz API bb4a0° 2fb9-4a9 la6a5-30d 05 7a4<br>Vygeneruj nowy klucz |

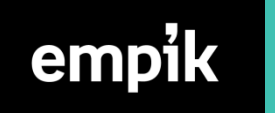

#### 2. Udostępnienie produktów do panelu EmpikPlace

Aby towar pojawił się w EmpikPlace należy udostępnić karty nowych produktów w tym serwisie. Jest to możliwe za pomocą eksportu towarów w dwóch wariantach:

- 1. Eksportuj wszystkie włączone towary (CSV) pozwala na zgłoszenie wszystkich włączonych towarów. Opcja zalecana, gdy chcesz rozpocząć przekazanie towarów
- 2. Eksportuj wyłącznie nowe towary (CSV) opcja pozwalająca na uzupełnienie oferty o nowe produkty które pojawiły się od ostatniego eksportu

| Ustawienia eksportu produktów               |                                                     |  |  |  |  |
|---------------------------------------------|-----------------------------------------------------|--|--|--|--|
| Kod towaru przekazywany do serwisu          | <ul> <li>Kod IAI</li> <li>Kod producenta</li> </ul> |  |  |  |  |
| 1 Eksportuj wszystkie włączone towary (CSV) | [Eksportuj] [Podgląd kolejki]                       |  |  |  |  |
| 2 Eksportuj wyłącznie nowe towary (CSV)     | [Eksportuj] [Podgląd kolejki]                       |  |  |  |  |

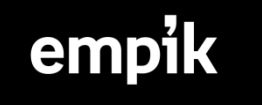

Po wyeksportowaniu pliku do panelu EmpikPlace należy rozpocząć proces mapowania nadesłanych produktów produktów (pobranie pliku realizowane jest w zakładce Moje zapasy > Importuj z pliku > Monitoruj importy produktów). Realizacja procesu mapowania jest możliwa w <u>panelu</u>.

Zachęcamy do zapoznania się z kompleksową instrukcją mapowania, która znajduje się pod <u>linkiem</u> wraz z klipem <u>wideo</u> prezentującym poszczególne etapy tego procesu.

Kolejnym krokiem jest zweryfikowanie, czy podczas importu nie powstały błędy. Po wykonanym imporcie produktów należy przejść do zakładki Moje zapasy > Importuj z pliku > Monitoruj importy ofert i następnie w kolumnie błędów zweryfikować, czy oferty zostały dodane poprawnie (wskazane etapy odbywają się w panelu EmpikPlace). Jeżeli import nie przebiegł prawidłowo, system we wskazanej zakładce zwróci informację, czego dotyczył błąd.

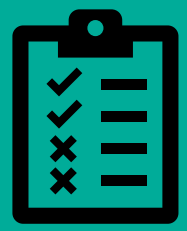

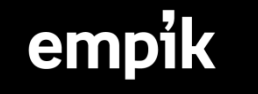

#### 3.Konfiguracja metod dostaw empik z IdoSell Shop

Aby zamówienia pobrane z EmpikPlace miały odpowiednio przypisany rodzaj wysyłki, należy zmapować nazwy metod dostaw w EmpikPlace do dostaw, które są dostępne w panelu IdoSell Shop. W tym celu należy przejść w panelu IdoSell do zakładki:

Administracja -> Magazyn i logistyka -> Konfiguracja dostaw -> Przypisanie usług kurierskich w IdoSell do usług kurierskich serwisów zewnętrznych, a następnie do konfiguracji EmpikPlace, która wcześniej została uzupełniona i wybrać odpowiedniki ustawienia w IdoSell tak, aby pobrane zamówienia miały przypisane poprawne metody dostaw.

| Helves kuriszeke w servisis zewestrznym                                                                                          | Helves Inviseska w M. Shan sam               |                                                                                                    |
|----------------------------------------------------------------------------------------------------|----------------------------------------------|----------------------------------------------------------------------------------------------------|
| Usługa kurierska w serwisie zewnętrznym                                                                                          | Usługa kurierska w IAI-Snop.com              |                                                                                                    |
| Ctrl) • Ki                                                                                                    | DPD by IAI Paczka                            |                                                                                                    |
| Kurier - płatność za pobrar                                                                                                    | m DPD by IAI Paczka                          |                                                                                                    |
| Paczkomaty In                                                                                                    | st InPost Kurier by IAI - standard           |                                                                                                    |
| Paczkomaty InPost płatność za pobrar                                                                                             | m InPost Kurier by IAI - standard 🗸          |                                                                                                    |
| Poc                                                                                                    | vx Poczta Polska Pocztex Kurier Krajowy 🗸    |                                                                                                    |
| Pocztex - płatność za pobrar                                                                                                    | m Poczta Polska Pocztex Kurier Krajowy 🗸     |                                                                                                    |
| Poczta Polska - odbiór w pun                                                                                                    | ie Poczta Polska Paczka24 Odbiór w Punkcie 🗸 |                                                                                                    |
| Poczta Polska - odbiór w punkcie - przesyłka pobrani                                                                             | a Poczta Polska Paczka24 Odbiór w Punkcie 🗸  |                                                                                                    |
| Zap                                                                                                    |                                              |                                                                                                    |
|                                                                                                    |                                              | $\frown$                                                                                                    |
| 6 Pan / Pani Jakub Testowy 35,00 zł<br>Testowa 23 / 2 Warszawa (25,00 zł + 10,00 zł +<br>ID 8 (jatewa1807190911) 2019-07-26 13:2 | 0 zł) pakowane O                             | Produkty z magazynu: M1<br>Wystawione dokumenty<br>Uwagi od klienta: brak<br>Uwagi dla kuriera: brak<br>Notatka do zamowienia: brak<br>Notatka o kliencie:<br>brak |

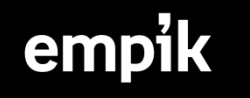

#### 4. Dodawanie oraz aktualizacja oferty

Po dodaniu w ustawieniach integracji prawidłowego klucza API oraz akcji wskazanych w poprzednich stronach instrukcji moduł automatycznie zacznie przekazywać na bieżąco informacje o cenie, stanie magazynowym oraz czasie realizacji do wysyłki dla wskazanych w integracji ofert.

Dodawanie i aktualizacja ofert identyfikuje produkty które są przekazywane przez integrację IdoSell po kodzie producenta (EAN) lub po specjalnym ID (Kod IAI), - w tym przypadku ważne jest, aby wszystkie oferty jakie będą dodawane do EmpikPlace miały ustawione odpowiednie ID z panelu IdoSell.

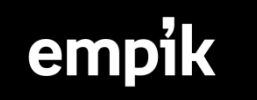

#### 4a. Ustawienie częstotliwości aktualizacji oferty

Moduł IdoSell pozwala na aktualizację oferty (cen i ilości produktów) w odstępie, co 4,6,8,12 lub 24 godzin. Rekomendujemy wybranie najkrótszego możliwego odstępu czasowego aby oferta była jak najbardziej aktualna czyli co 4 godziny.

Konfigurację odstępu czasowego można zmienić w panelu IdoSell Shop w zakładce :

Marketing i integracje > Porównywarki cen , pasaże handlowe i katalogi , następnie wybrać ustawienia jednej z aktywnych porównywarek , przejść do ustawień i zmienić Ustawienia godzin eksportu.

| Ceneo                                                                            | Plik eksportu wygenerowany o godzinie 2019-10-02 00:46:07 |                                                                                                    |  |        | [ustawienia] [historia pobrań] [usuń] |                                        |  |  |  |  |
|----------------------------------------------------------------------------------|-----------------------------------------------------------|----------------------------------------------------------------------------------------------------|--|--------|---------------------------------------|----------------------------------------|--|--|--|--|
| Dorówmuwark własna                                                               | wyłączone                                                 |                                                                                                    |  |        |                                       | luetawiania) (hietoria nobrań) (włacz) |  |  |  |  |
| Ustawienia godzin eksportu (wspólne dl<br>wszystkich porównywarek i marketplaces |                                                           | Pierwszą operację wykonuj codziennie o godz. 00:00 🔻<br>Kolejne operacje wykonuj, aż do końca dnia, co wskazaną ilość g |  | godzin | 4                                     | •                                      |  |  |  |  |
|                                                                                  |                                                           | Zapisz                                                                                                    |  |        |                                       |                                        |  |  |  |  |

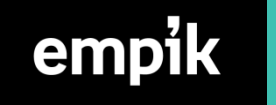

5.Pobieranie i realizacja zamówień

Zamówienia złożone w EmpikPlace po prawidłowym wykonaniu poprzednich kroków będą automatycznie pobierane do panelu IdoSell Shop i akceptowane.

Nie powinno się potwierdzać zamówień, które pojawiły się w panelu EmpikPlace. Również nie zaleca się potwierdzania zamówień poprzez maile, które EmpikPlace wysyła o zamówieniu. Jeśli zamówienie zostanie potwierdzone w panelu EmpikPlace, nie zostanie pobrane do Idosell. Dzieje się tak, ponieważ integracja działa w pełni automatycznie przez API. Aby zamówienie pojawiło się w panelu IdoSell Shop, zamówienie w panelu Empik musi być posiadać status "Przyjęcie w toku".

Uwaga! Obsługa zwrotów nie została zintegrowana , zatem w przypadku gdy jest potrzeba jego wykonania należy to zrobić ręcznie bezpośrednio w EmpikPlace.

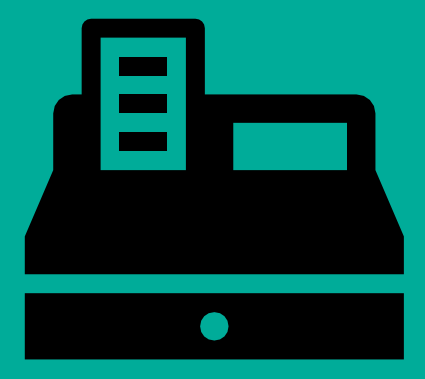

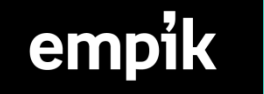

# empik O,

wszystkie pasje, zajawki, koniki

salony/online/aplikacja